### **CR50**

## 带有集成解码器的 CCD 扫描引擎

## 连接和调试 CR50 入门套件 (50126081)

有关安装相关驱动程序和 Sensor Studio 配置软件的简要说明,请参见本文件的最后一页。

#### 关闭计算机

在连接外围设备 (例如扫描仪)之前必须关闭和停止连接的计算机,相关信息参见您计算机的相应操作说明书。

#### 连接 PC - Sensor Studio

Sensor Studio 配置软件提供一个用于操作、配置和诊断劳易测公司许多产品的图形用户界面。如有必要,可以从 U 盘安装 Sensor Studio 配置软件 (CR50 图形用户界面)。

| 注意             |  |
|----------------|--|
| 安装需要使用管理员权限登录。 |  |

#### 将 CR50 入门套件连接到 USB 接口 (COM 端口仿真)

本节将说明 CR50 入门套件如何作为 USB 端口上的串行接口运行。在此运行模式下将仿真 COM 接口。读取的数据将发送到一个新的 COM 接口。用于仿真该 COM 接口的驱动程序包含在 U 盘中,该 U 盘是入门套件的一部分。

#### 连接示意图:

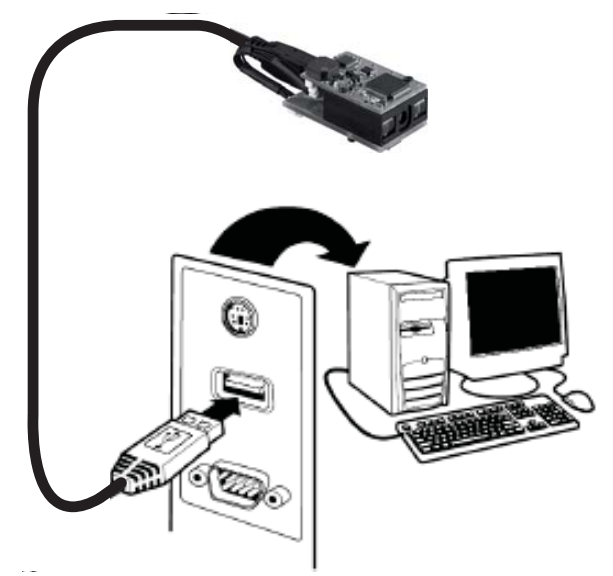

#### 安装软件和硬件的步骤:

1. 安装 USB 串行驱动程序 (需要管理员权限)。

- 2. 如有必要,请安装 Sensor Studio 配置软件 (需要管理员权限)。
- 3.将 USB 连接电缆的一端插入计算机上的空闲 USB 端口,另一端插 入 CR50 模块上的 micro-USB 插槽。
- **4.**扫描引擎会发出一声哔声。
- 5.现在可以使用 Sensor Studio 配置软件来配置扫描引擎。可以在终端的诊断选项卡下显示已解码代码的值。

# CR50

# 配置软件 Sensor Studio

Sensor Studio 配置软件提供一个用于操作、配置和诊断 CR50 扫描引擎的图形用户界面。它根据 FDT/DTM 方案构建。

| 🖉 Sensor Studio - C:\Dokument  | te und Einstellungen\lehmann\Eige | ne Dateien\Meine FDT-Projekte\CR50.fdx           |   | _ @ ×            |
|--------------------------------|-----------------------------------|--------------------------------------------------|---|------------------|
| Datei Bearbeiten Ansicht Gerät | Werkzeuge Fenster ?               |                                                  |   |                  |
| RCHA, SAN,                     |                                   | P-  C- C- 💊   bi   🔍 🌫   🛰 🛛 💂                   |   |                  |
| CR50 - Hauptfunktion           | nterface - Hauptfunktion          |                                                  |   | • ×              |
|                                | IDENTIFIKATION                    | KONFIGURATION DIAGNOSE                           |   | Leuze electronic |
|                                |                                   |                                                  |   | 0                |
| KONFIGURATION                  | COMMUNICATION                     |                                                  |   | <u>^</u>         |
| General                        | RS 232 PARAMETER                  |                                                  |   |                  |
| Decoder                        | Baud Rate                         | 9600 Baud                                        | • |                  |
| Code 39                        | Data Bit                          | 8 Bit                                            | ¥ |                  |
| Code 128                       | Parity Bit                        | Keine                                            | • |                  |
| Codabar                        | Stop Bit                          | 1 Stop Bit                                       | - |                  |
| MSI/Plessey<br>RSS/GS1 Databar | Message Terminator                | CR/LF ( <daten>&lt;0x0D&gt;&lt;0x0A&gt;)</daten> | V |                  |
| Communication                  | Handshaking                       | Kein Handshaking                                 | • | :                |
|                                |                                   |                                                  |   | ×                |
| -<br>♥ Verbunden ζ2            | Administrator                     |                                                  |   |                  |
| Meldungen                      |                                   |                                                  |   | [ يشغر ]         |
|                                |                                   |                                                  |   | agimin           |

# **CR50**

# 示例条码

# 带有集成解码器的 CCD 扫描引擎

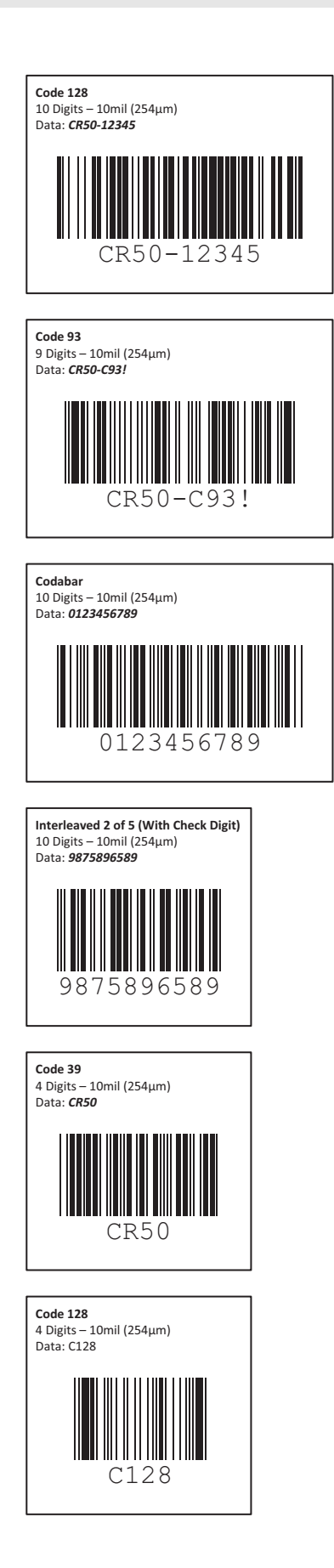

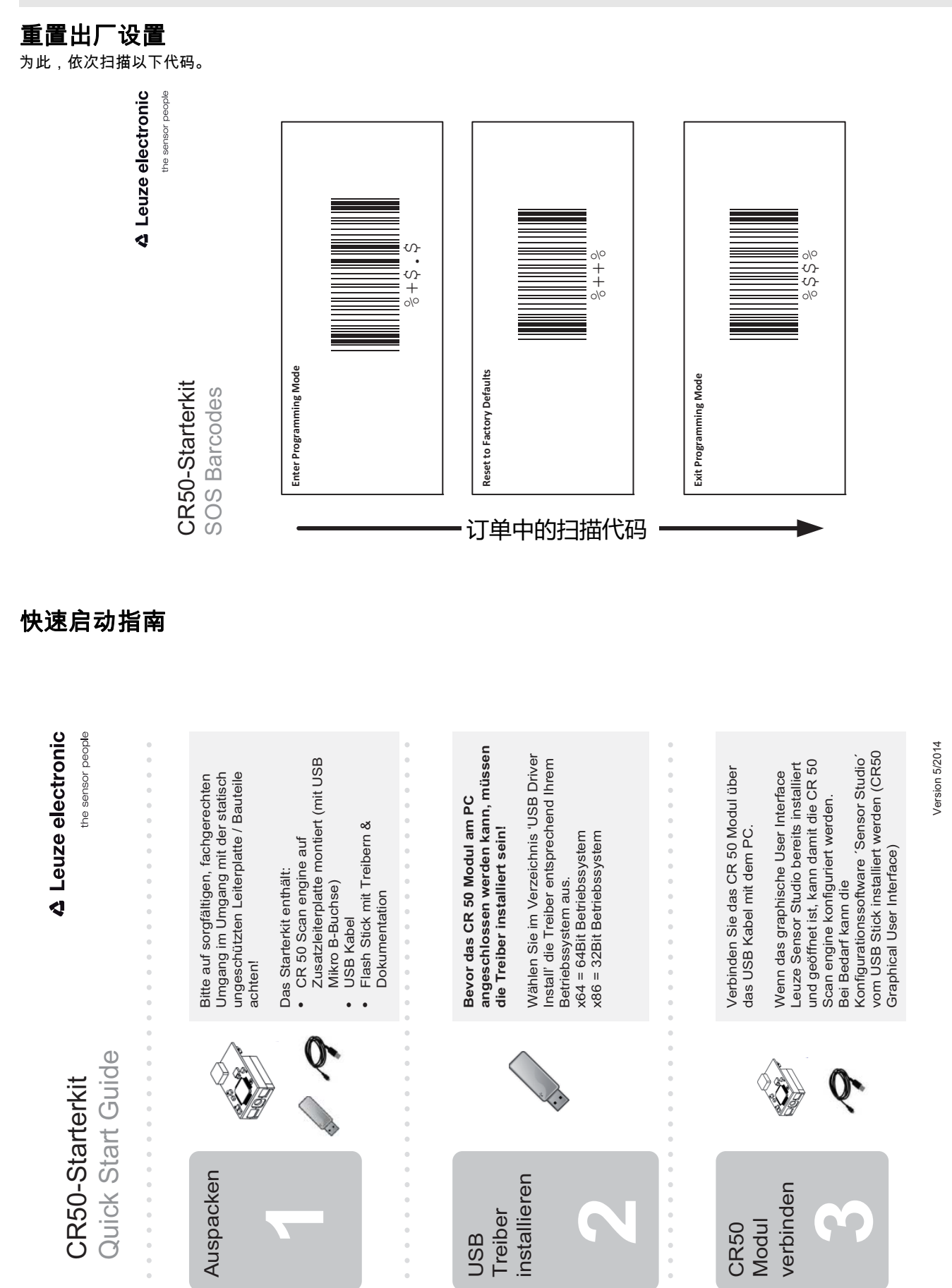

# ▲ Leuze electronic

CR50